# 平台答题指南

### 1、进入平台

进入比赛平台后,左上角"观赛入口"可查看当前比赛的数据, 右上角"平台答题指南"可查看答题帮助手册。中间部分为当前 比赛,根据比赛时间和标注状态,点击"进入比赛",如图:

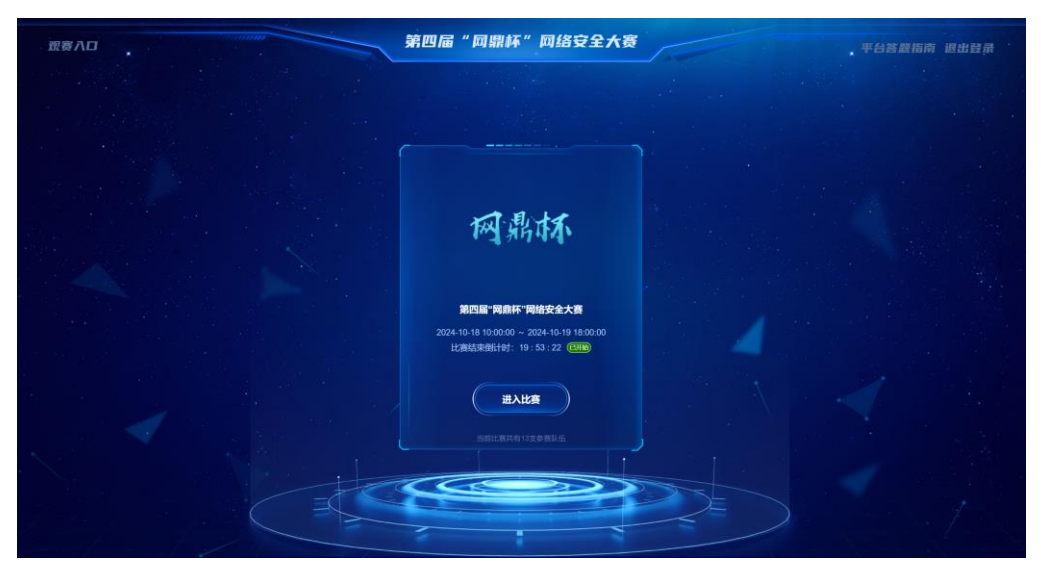

比赛平台入口

进入比赛后,首先需要仔细阅读"比赛规则",阅读后勾选"我 已阅读知晓比赛规则"选择框,点击"确认"按钮可进入"比赛 赛题"页面,如图:

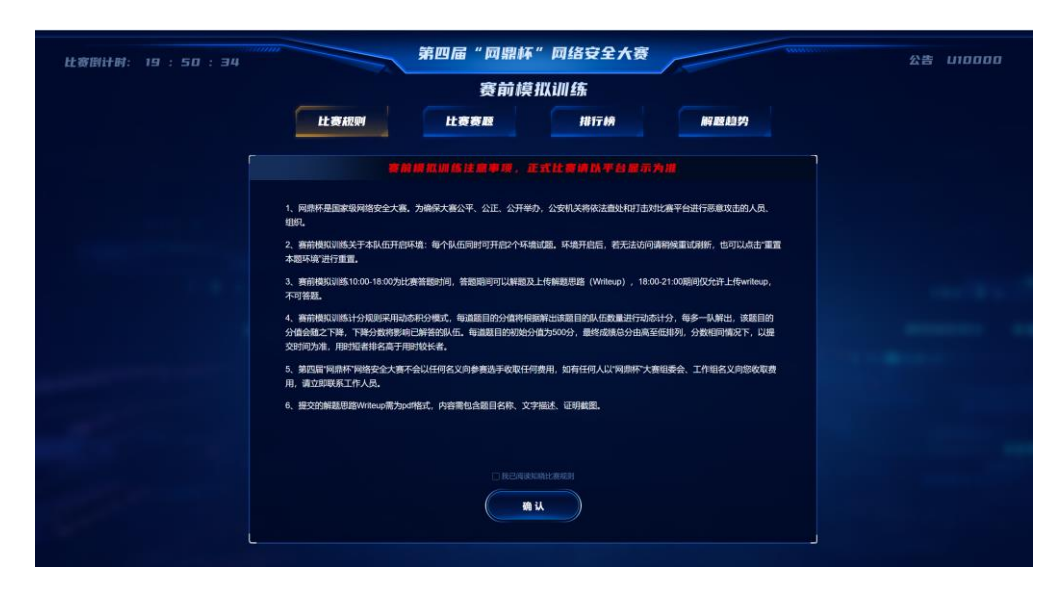

## 2、获取比赛题目

点击"比赛赛题"进入题目列表,可以看到不同的赛题分类, 选手可自由选择答题顺序,如图:

|       |                 |          | 赛前模拟训练     |       |               |               |             |
|-------|-----------------|----------|------------|-------|---------------|---------------|-------------|
| 本队伍已升 | 开启环境( 0/2 )     | <u> </u> | <b>赛规则</b> | 比赛赛题  | 排行榜           | 解歷趋势          |             |
| 网络安   | 全 (WEB) 🥮       | 二进制漏漏    | 夜全 (PWN) 🥯 | 逆向工机  | 🗑 (REVERSE) 🥮 | 密码学(CRYPTO) 🥯 | 杂项 (MISC) 🥮 |
| WE801 | 2 ##            | WEBO2    | 1802       | WEBD3 | 1.00          |               |             |
|       | 🧏 T12920        |          | 🗏 T12920   |       | N 112920      |               |             |
| 904   | <b>X</b> T12060 | 950      | 1m=1 🕱     | 950   | (m=1)         |               |             |
|       |                 |          | 1 mm       |       | S             |               |             |

图片仅为示例,以实际比赛题目为准

### 3、开启赛题环境

如果赛题类型为附件时,点击试题后,页面上显示赛题名称、赛题内容描述、附件下载地址,可点击下载该题附件内容,如图:

附件类型试题

|             |          | 第四                         | 9届"网鼎杯")       | 网络安全大赛   |                |             |
|-------------|----------|----------------------------|----------------|----------|----------------|-------------|
|             |          |                            | 赛前模拟i          | 川练       |                |             |
| 本队伍已开启环     | 境(2/2)   | 比赛规则                       | 比赛赛题           | 排行柄      | 解题趋势           |             |
| 网络安全(W      | 'ЕӨ) 🥮 🗧 | _进制漏洞安全(PWN) 🥮             | 逆向工程(RE        | VERSE) 🥮 | 密码学 (CRYPTO) 🥮 | 杂项 (MISC) 🥮 |
|             |          |                            | crypto00       | 12       | ×              |             |
| 8<br>0<br>8 |          | 拦截到一张图片,请您分析这张             | 图片中,是否包含有隐藏数据  | 信息?      |                |             |
| 8           |          | 赛题附件:点击下载                  |                |          |                |             |
|             |          | 書输入wdflag(**)"就flag(**)"包括 | 吉字母及括弧在内的全部字符。 | 提交       |                |             |
|             |          |                            |                |          |                |             |

如果赛题类型为在线环境赛题时,页面上显示赛题名称、赛题 内容描述及"开启环境"按钮,点击按钮开启当前试题的环境, 如图:

| 比赛剧计时: | 19 : 48 : 29 | 第四                                      | 届"网鼎杯"网络安全大赛                                                                                  |                                            | 公告 いつつつつ    |
|--------|--------------|-----------------------------------------|-----------------------------------------------------------------------------------------------|--------------------------------------------|-------------|
|        |              |                                         | 赛前模拟训练                                                                                        |                                            |             |
| 本队伍已?  | 9启环境(0/2)    | 比赛规则                                    | 上赛赛题 排行榜                                                                                      | 解题趋势                                       |             |
| 网络安    | 全 (WEB) 🎟    | 二进制漏洞安全(PWN) 🍩                          | 逆向工程(REVERSE) 🍩                                                                               | 密码学(CRYPTD) 🍩                              | 杂项 (MISC) 🍩 |
| 904    | 2 mm         | W 2 至 至 至 至 至 至 至 至 至 至 至 至 至 至 至 至 至 至 | <b>WEBD2</b><br>有多个未下越的老田业务系统。由于公司内部无网络<br>人看音,部分业务系统被映射到互联网。该行业主营<br>网络安全实战经验,对该公司映射到互联网的系统进 | ×<br>安全方面专职运维人<br>部门近期组织了一场供<br>行调试,确认是否存在 |             |
|        |              |                                         | 开起环境                                                                                          |                                            |             |

点击开启环境按钮,进行试题开启

环境开启成功后,会显示赛题地址(url和端口)、协议,可 根据协议进行页面访问,如图:

|                                                                  |                                                                                   | 第四届"网鼎杯")                                                                                                    | 网络安全大赛                                                                                           |                                                   |             |
|------------------------------------------------------------------|-----------------------------------------------------------------------------------|----------------------------------------------------------------------------------------------------|--------------------------------------------------------------------------------------------------|---------------------------------------------------|-------------|
|                                                                  |                                                                                   | 赛前模拟                                                                                                    | 训练                                                                                               |                                                   |             |
| 本队伍已开启环境( 1/2 )                                                  | 比赛规则                                                                              | 比赛赛题                                                                                                    | 排行榜                                                                                              | 解题趋势                                              |             |
| 网络安全(WEB) 🃟                                                      |                                                                                   | WEBDZ                                                                                                    |                                                                                                  | × , ,                                             | 杂项 (MISC) 🥮 |
| wenni ⊇az<br>904 \$ 112320<br>\$ 112300<br>\$ 112000<br>\$ 112ml | 果行业的供应错公司<br>员、特拉工程和2020<br>点错 专具网络安全测察<br>网络安全问题<br>展显地址:http://120<br>展显地址是新环境。 | ),在公司内部有多个未下线的老旧业务系<br>物为大量长期无人看管。部分业务系统被制成,通常把期间指查全头战延续。对这<br>25%86-487.cd3898d59(77b2b0530a.tyom.o<br><b>关闭本试题环境</b> 5mag(**)包括字母及括弧在内的全部字符<br>毫 | 46、由于公司内部无期格会。<br>射到五联网。该行业主管部<br>引用数封与五联网的系统进行<br>901.wangdingcup.com.4000<br>-<br>-<br>-<br>東文 | 全方面专职运维人<br>过远期组织了一场供<br>附试,确认是否存在<br>2 "协议" http |             |

环境试题开启成功后的页面

如果赛题类型为在线环境赛题+附件时,环境开启成功后,页 面上显示赛题名称、赛题内容描述、附件下载地址及"开启环境" 按钮,可点击下载附件和开启当前试题的环境,如图:

| 比赛图计时: 19 : 47 : 39       | 第四届"回鼎杯"网络安全大赛                                                                              | 公告 110000   |
|---------------------------|---------------------------------------------------------------------------------------------|-------------|
|                           | 赛前模拟训练                                                                                      |             |
| 本队伍已开启环境( 2/2 )           | 比賽規则 比審審題 排行椅 解题趋势                                                                          |             |
| 网络安全(WEB) 🥮               |                                                                                             | 杂项 (MISC) 🥮 |
| PWNOT Two                 | 发现一个可疑的网络道道,不确定是否存在安全问题,请根据提供的源明期件内容,对目标地址进行测试。                                             |             |
| ●<br>950 巻 [二曲]<br>巻 [三曲] | 資源時時十 <u>点由了下版</u><br>實際地址: 019290561087cd3bc68261b19d34a88.0r64.dg01.wangslogcus.com.40002 |             |
|                           | 講能入"wdling(**)"或"lag(**)"包括字母及括弧在内的全部字符。<br>前指令人本试题的答案                                      |             |
|                           | ел: 14.6.5189-32882. Ссеіся, былисья, дестаносномит, декаслиция, тан<br>жахоля.             |             |

环境试题+附件试题开启成功后的页面

若点击开启环境后无法访问,这可能是由于赛题环境开启需要一定时间,可稍候尝试刷新页面,若依旧无法打开,可返回平台点击"重置本试题环境"。

每个队伍同时只能打开 2 个在线环境试题,如果达到上限后, 页面会有红色字体进行提示:本队伍已开启环境题数量,已达到 上限。若新开其他试题,请点击"本队伍已开启环境",查看所 有已开环境列表,可选择关闭某些环境。

#### 4、提交 flag

当成功打开某个试题后,页面窗口上会有提交 flag 文本输入 框,如图:

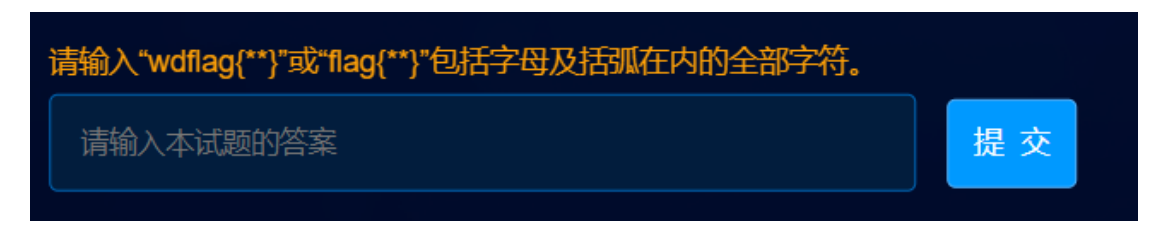

Flag 提交入口

请根据试题内容,找到对应的 flag 值,在提交框内请输入 "wdflag{0722986318ddbc39}"或"flag{de1655ef1e7c7baf}" 包括字母及括弧在内的全部红色字符,如果 flag 有特殊格式,会 在题目内容中进行描述。

#### 5、解题思路提交

提交完成 flag 后,在比赛结束前(具体时间参考比赛规则), 需要在页面中提交该赛题详细的解题报告(WriteUp),经组委会 审核后,确定该题最终得分,逾期提交或不提交视为放弃本赛题 得分,如图:

|       |               |                                                    | 第四届"网鼎杯                                                      | "网络安全大赛                               |               |               |
|-------|---------------|----------------------------------------------------|--------------------------------------------------------------|---------------------------------------|---------------|---------------|
|       |               |                                                    | 赛前模                                                          | 拟训练                                   |               |               |
| 本队伍已升 | F启环境( 2/2 )   | 比赛规则                                               | 比赛赛题                                                         | 排行榜                                   | 解题趋势          |               |
| 同络安约  | 2 (WEB) 🃟 💠   | - 2 44 45 4 10 10 10 10 10 10 10 10 10 10 10 10 10 | m                                                            |                                       | (or<br>X      | 🎟 杂项 (MISC) 🎟 |
|       |               |                                                    | misc                                                         |                                       |               |               |
| о     | T12920 T12923 | 运维监测到有web攻击                                        | i,请根据日志进行分析,找到攻i                                             | 5信息。                                  |               |               |
|       | 🏅 (=m)        | 赛题附件:点击下载                                          |                                                              |                                       |               |               |
|       |               | 待提交Writeup<br>该赛旗Writeup未提交<br>上传与本题无关的Writ        | ,请在2024-10-19 21:00:00前,点<br>eeup,您包括本次在內共可提交次<br>Writleup文件 | i由下方按钮握交本赛题Writeup({<br>数为1次,提交后不可修改。 | 又行计Fpdf文件),请勿 |               |
|       |               |                                                    |                                                              |                                       |               |               |

提交解题报告 (WriteUp) 入口

解题报告(WriteUp) 仅支持 pdf 类型的文件上传,上传成功后,页面会提示等待裁判审核,如图:

|       |           | 第四                                                                          | 届"网鼎杯"网络安全大赛                                          |                      |             |
|-------|-----------|-----------------------------------------------------------------------------|-------------------------------------------------------|----------------------|-------------|
|       |           |                                                                             | 赛前模拟训练                                                |                      |             |
| 本队伍已升 | 相定环境(2/2) | 比赛规则                                                                        | 上赛赛器 排行榜                                              | 解题趋势                 |             |
| 网络安全  | 2 (WEB) 🎟 | 二进制漏洞安全(PWN) 🃟                                                              | 逆向工程(REVERSE) 🃟                                       | 密码学(CRYPTO) 🥮        | 杂项 (MISC) 🎟 |
|       |           |                                                                             | misc001                                               | ×                    |             |
|       |           | 运输监测时中eb攻击,请相讯日<br>赛超时代 <u>点击下线</u><br>侍事核Witteup<br>20241018/10000_01828m* | 志进行分析,找到攻击信息。<br>———————————————————————————————————— | uzan), salaazan<br>E |             |
|       |           |                                                                             |                                                       |                      |             |

解题报告 (WriteUp) 上传成功

如果该题的解题报告(WriteUp)被裁判审核成功后,页面提示"WriteUp已审核通过",如图:

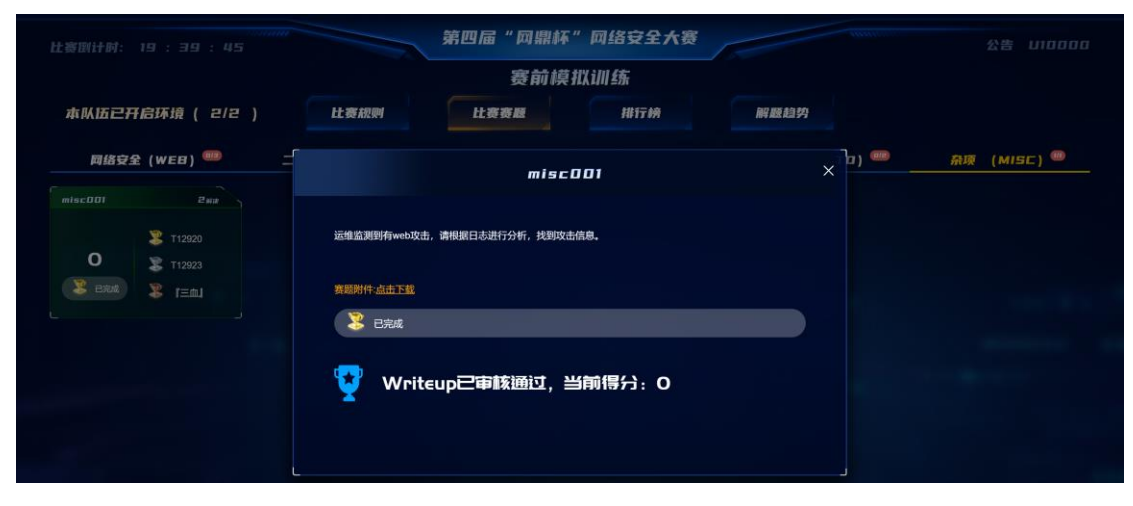

#### WriteUp 审核通过图

如果比赛为"动态积分模式",WriteUp审核通过后,当前得 分非最终得分。即每道题目的分值将根据解出该题目的队伍数量 进行动态计分,每多一队解出,该题目的分值会随之下降,每个 赛题的最终得分均在该场比赛结束后确定,且比赛中的一、二、 三血没有额外分数。

每道题目均设置初始分值,最终成绩总分由高至低排列,分数相同情况下,以提交时间为准,用时短者排名高于用时较长者。